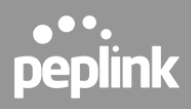

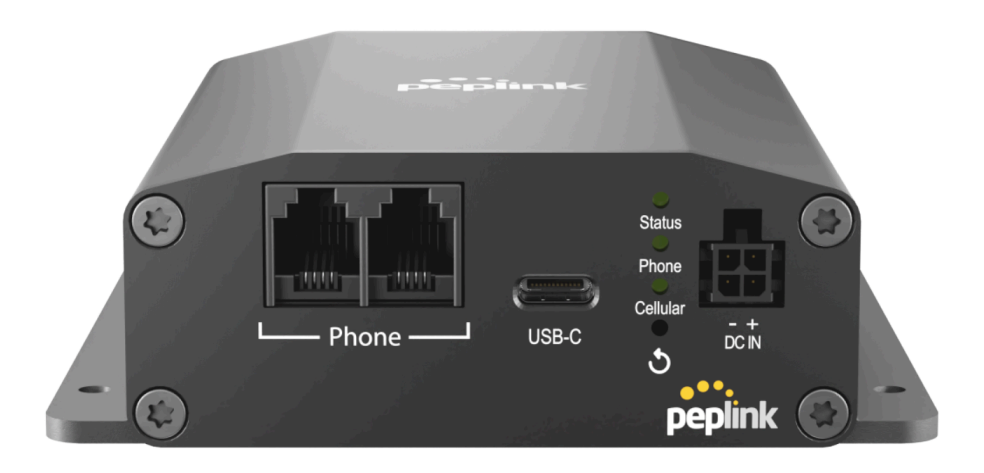

# **POTS Adapter User Manual**

April 2024

**COPYRIGHT & TRADEMARKS** 

Specifications are subject to change without notice.

Copyright © 2024 Peplink Pepwave Ltd. All Rights Reserved. Pepwave and the Pepwave logo are trademarks of Peplink International Ltd. Other brands or products mentioned may be trademarks or registered trademarks of their respective owners.

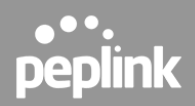

# **Table of Contents**

| 1. Introduction                            | 3  |
|--------------------------------------------|----|
| 1.1 Packing List                           | 3  |
| 1.2 Default Login Credentials              | 3  |
| 1.3 Power Options                          | 3  |
| 1.4 Supported Communication Protocols      | 4  |
| 1.5 Supported Voice Features               | 4  |
| 2. POTS Adapter Overview                   | 5  |
| 2.1 Panel Appearance                       | 5  |
| 3. POTS Adapter Setup                      | 6  |
| 4. Access to POTS Adapter Configuration UI | 11 |
| 4.1 Local Access                           | 11 |
| 4.2 Device Status                          | 12 |
| 4.3 LTE Live Data                          | 14 |
| 4.4 LTE Data Usage                         | 16 |
| 4.5 Modem Settings                         | 18 |
| 4.6 Administration                         | 22 |
| 5. Declaration                             | 23 |

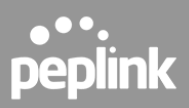

# 1. Introduction

The Peplink POTS adapter allows for the replacement of POTS lines. It can be used with systems that require a POTS line for communication, such as elevators, alarm systems, fax machines, ATMs, emergency call boxes, etc.

### **1.1 Packing List**

Package Content for POTS-ADP-LTE-US-T-PRM:

- 1x POTS Adapter
- 2x LTE Antennas
- 1x 12V 2A 4-Pin Power Supply (ACW-632)

Package Content for POTS-ADP-LTE-US-DC-T-PRM:

- 1x POTS Adapter
- 2x LTE Antennas
- 1x 10ft DC Power Cable (ACW-634)

## **1.2 Default Login Credentials**

Login address: https://192.168.50.1 (via USB-C interface) Username: admin Password: admin

## **1.3 Power Options**

The POTS adapter supports dual power options:

- Power Port (4-pin Micro-Fit connector)
- USB-C^

Both power options can be connected simultaneously. The primary power supply is the Power Port. In the event of a Power Port failure, the device will seamlessly transition to the USB-C power source. USB-C can be connected to a battery or a mini UPS to handle power loss events.

^The POTS Adapter does not support power bank charging via USB-C connector.

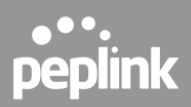

## **1.4 Supported Communication Protocols**

- Contact ID
- Pulse 4/2
- Voice: G.711, G.729, AMR, AMR-WB
- Fax: ITU-T.30/V.17/V.29/V.27ter/V.21

## **1.5 Supported Voice Features**

- Audio notifications
- Call Forwarding (CFU/CFB/CFNRy/CFNRc)
- Call Hold
- Call Waiting
- 3-Way Conference
- CLIR per Call
- Speed Dial 8/30
- Call Return
- Call Blocking
- Do Not Disturb
- Caller ID
- VMWI
- DTME

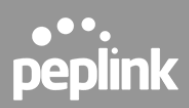

# 2. POTS Adapter Overview

## 2.1 Panel Appearance

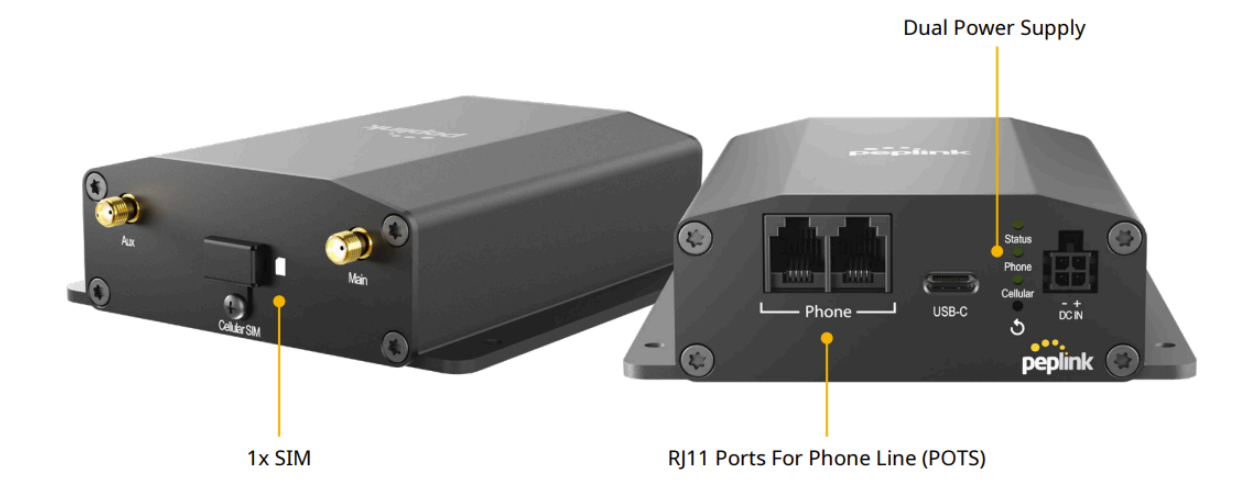

#### **LED Indicator:** The statuses indicated by the front panel LEDs are as follows:

| Status Indicator |                |                    |
|------------------|----------------|--------------------|
|                  | OFF            | Power off          |
| Statua           | Red            | Booting up         |
| Status           | Steady Green   | Ready              |
|                  | Blinking Green | Upgrading firmware |

| Cellular Indicators |                |                                  |
|---------------------|----------------|----------------------------------|
|                     | OFF            | No Power or no SIM card inserted |
| Cellular            | Blinking Green | Connecting to network(s)         |
|                     | Steady Green   | Connected to network(s)          |

| Phone Indicators |                |                                                        |
|------------------|----------------|--------------------------------------------------------|
|                  | OFF            | No power                                               |
| Phone            | Blinking Green | Device has a Voicemail                                 |
|                  | Steady Green   | Device is registered successfully and ready for a call |

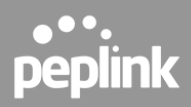

# 3. POTS Adapter Setup

#### Step 1: Locate and Mount the POTS Adapter

- Choose a safe and secure location that also provides sufficient room for the installation of cellular antennas and running of cables.
- Place the POTS Adapter antennas ideally away from large metal objects that may obstruct the signal.
- Securely mount the unit after identifying the location. The POTS Adapter can be fixed to a surface by fastening up to 4 screws through the holes on its integrated flange mount.<sup>^</sup>

^Please refer to the technical drawing below for the hole position details and other related dimensions.

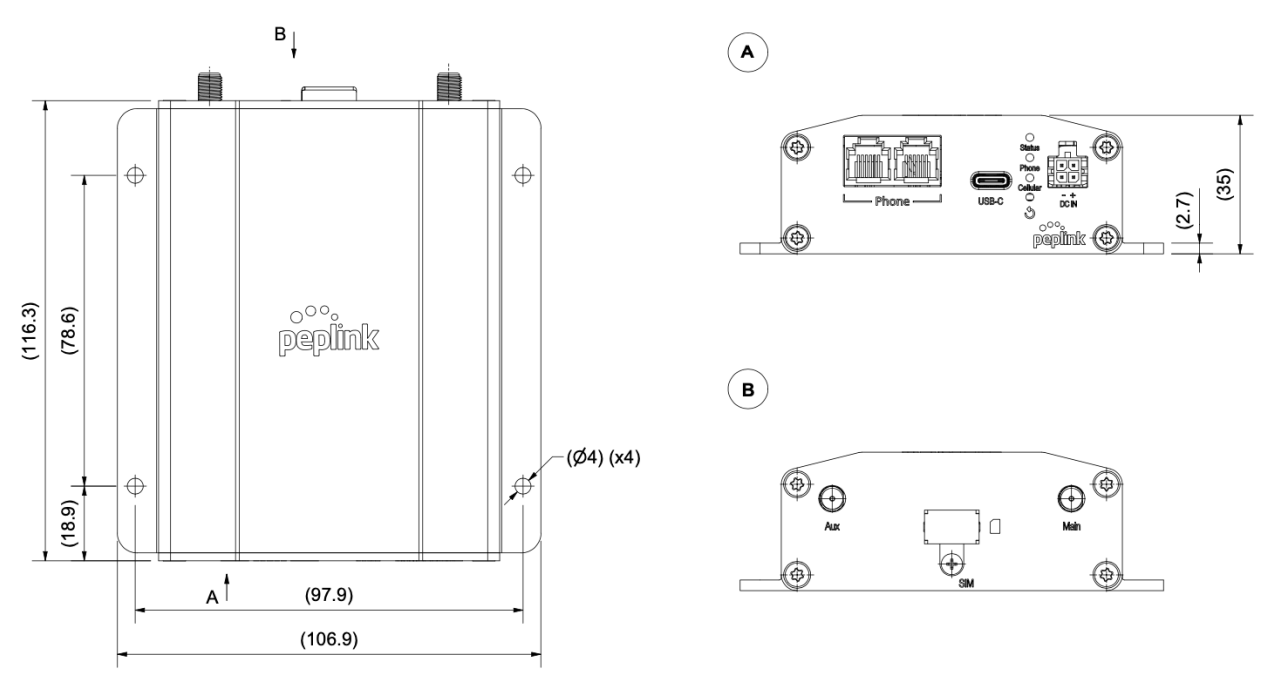

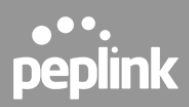

#### Step 2: Antenna Installation^

- Attach the 2x LTE antennas to the POTS Adapter.
- Place the antennas perpendicular to the ground, pointing straight up.

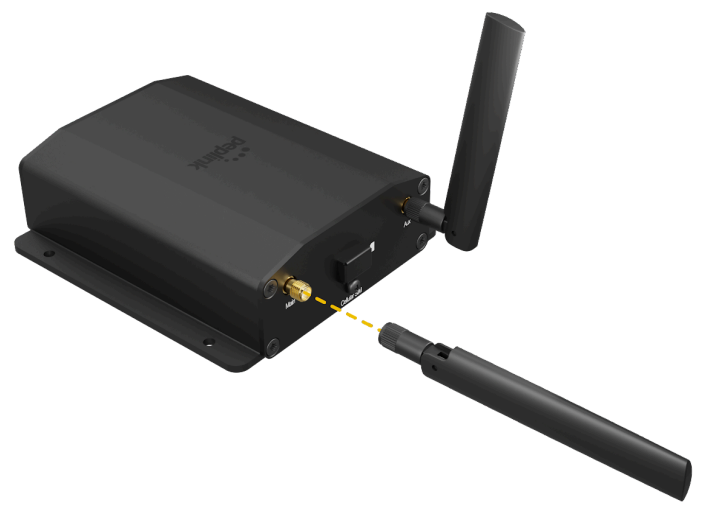

<sup>^</sup>If required, install Peplink's Mobility Antennas with an extension cable and position antenna to get a better signal strength.

#### Step 3: Physical SIM Installation

- Untighten the screw of the SIM cover.
- Insert the physical SIM into the slot.

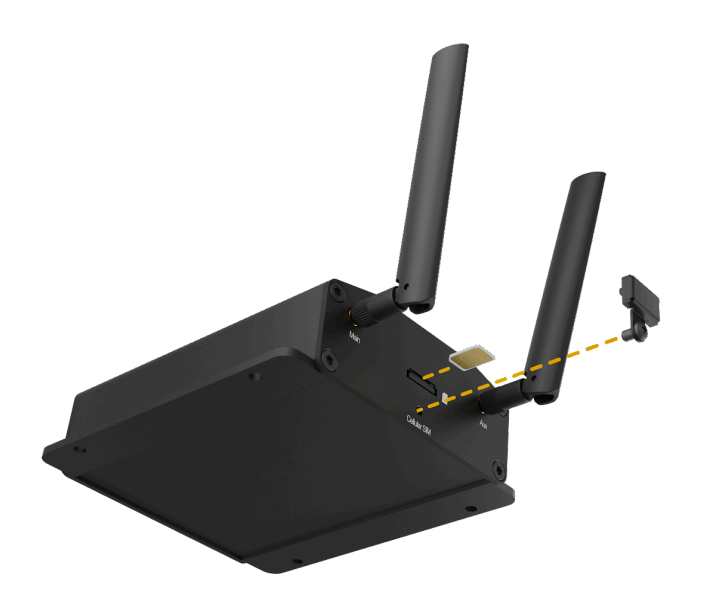

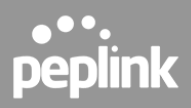

#### Step 4: Establish a Phone Line Connection

- To connect your "dialer" equipment to the POTS Adapter, you will need a cable with an RJ11 connector at one end and another connector that is compatible with the "dialer" equipment at the other end.
- Plug the RJ11 connector into the "phone" port on the POTS Adapter. This will enable the "dialer" equipment to communicate through the phone line service over VoLTE.

<sup>^</sup> A "dialer" equipment refers to all standard POTS equipment which includes but is not limited to fire alarm control panels(FACP), security system alarm panels, elevator emergency phones, gate access phones or intercoms, fax machines, and office telephones.

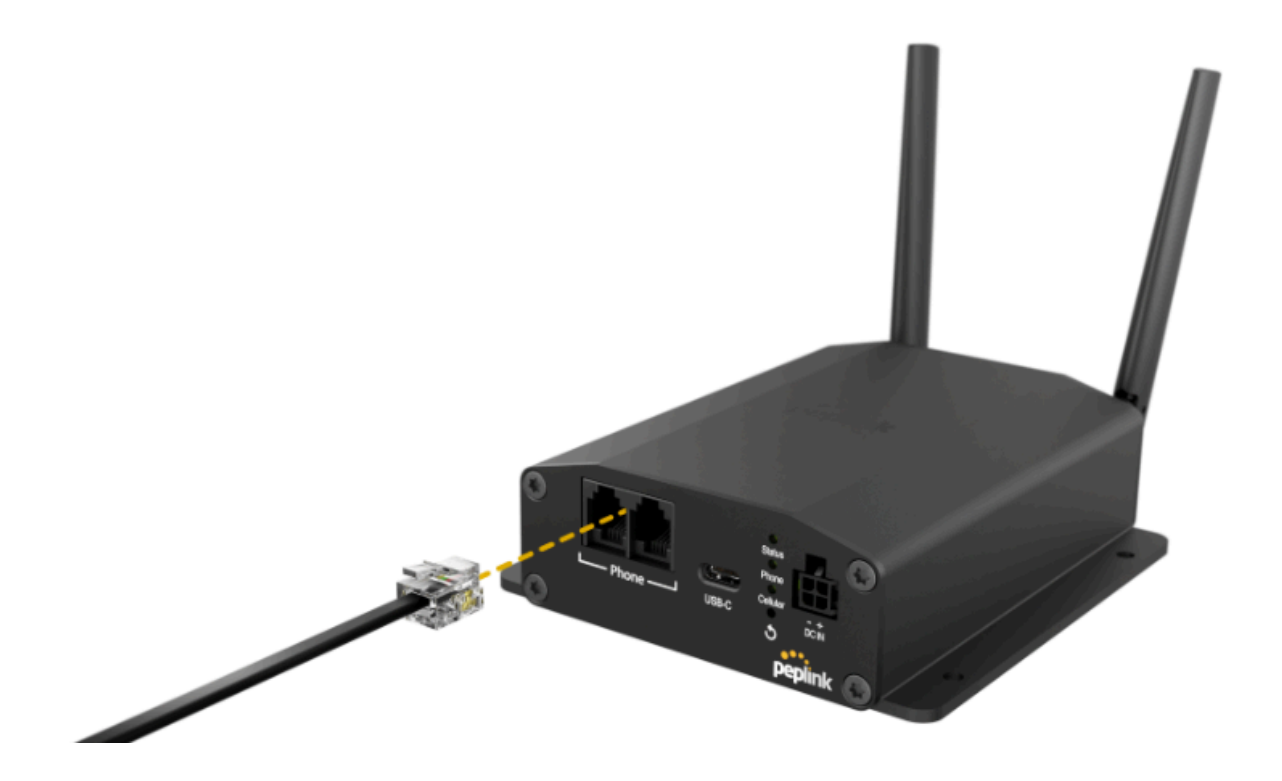

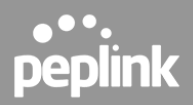

Warning: Do not connect the RJ-11 phone port of the POTS adapter directly from the wall jack with active voltage. This will damage the device permanently. The "phone" port is only to be connected to a phone device or main console.

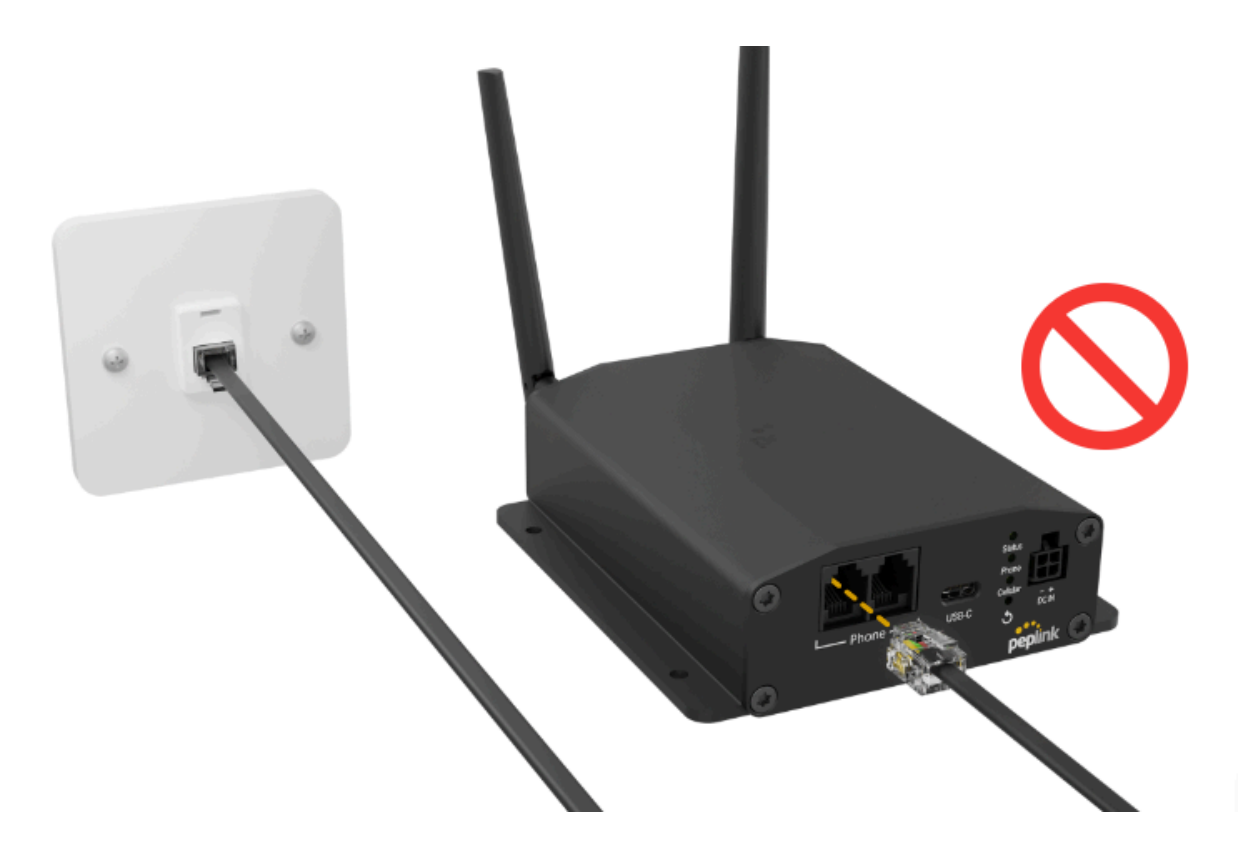

#### Step 5: Power Connection

- The POTS Adapter can be powered up with a single source of a 4-pin Micro-Fit connector or a USB-C (5V@2A) power supply.
- In case of an unforeseen power outage, a dual power setup is recommended for redundancy.

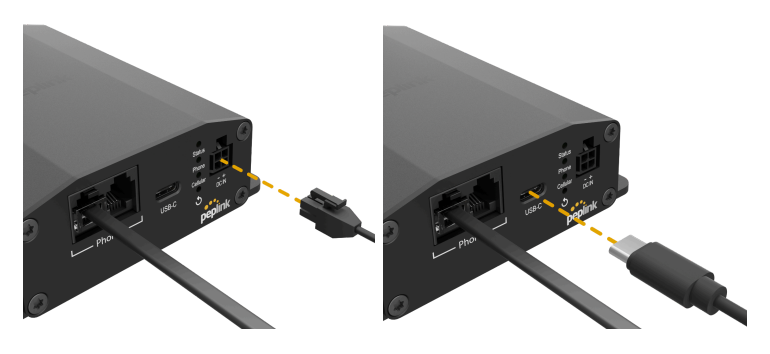

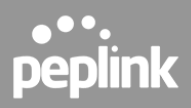

#### Step 6: Configure the POTS Adapter

- Check section 4 of "Access to POTS Adapter Configuration UI" for the detailed methods to access the configuration page.
- Modem settings can be configured in the Web-Admin interface as required.

#### Step 7: Check the LEDs Indication<sup>^</sup>

- Once the device is booted up, the "Status" light will turn steady green.
- Once the device is connected to the network, the "Cellular" light will turn steady green.
- Once the device is registered successfully and ready for a call, the "Phone" light will turn steady green.
- When all three green lights are steadily on, the device will now be ready for use.

^Please refer to the section 2.1 of this user manual for detailed information on LED behaviors.

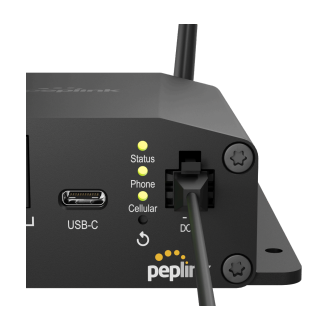

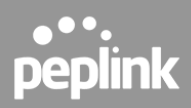

# 4. Access to POTS Adapter Configuration UI

### 4.1 Local Access

**Step 1**: Connect the POTS Adapter to a device accessible to the WEB configuration UI via the USB-C interface.<sup>^</sup>

<sup>^</sup>The POTS Adapter utilizes the Remote Network Driver Interface Specification (RNDIS) to establish a connection with the WEB-based user interface. The RNDIS driver creates a virtual Ethernet link on your computer. Ensure that the RNDIS driver is installed on your computer. Please note that the RNDIS driver is available for Windows OS and Linux OS only. MacOS is not supported.

Step 2: Enter <u>https://192.168.50.1</u>^ as the URL of a browser. A login page will pop up.

|           | peplink      |
|-----------|--------------|
|           | POTS Adapter |
| Username: |              |
| Password: | Login        |

^Please note the default IP address could be occupied by the upstream router of the computer. If this is the case, you could change the gateway IP address of the upstream router or use Method 2 to access the configuration UI.

**Step 3:** Log in to the router with the following information. Default username: admin Default password: admin

**Step 4:** Follow the guide and change the login password.

To change the password for the device, log in to the device > select "Modem Settings" > scroll down to "Admin Settings"

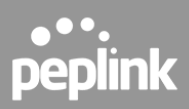

## 4.2 Device Status

| peplink        |                            |                               |
|----------------|----------------------------|-------------------------------|
| Device Status  | System Information         |                               |
| LTE Live Data  |                            |                               |
| LTE Data Usage | Product Code               |                               |
| Modem Settings | Firmware                   | 1.0.6 build 1325              |
| Administration | Hardware Revision          | 1                             |
| [ I an and ]   | Serial Number              | 2101-                         |
| Logout         | IMSI                       |                               |
|                | IMEI                       |                               |
|                | ICCID                      |                               |
|                | LAN MAC                    |                               |
|                |                            |                               |
|                | Running Status             |                               |
|                | Uptime                     | 2 hours 23 minutes 24 seconds |
|                | Current System Time        | Mon Mar 11 16:17:40 2024      |
|                | IP Address                 |                               |
|                | Global IP Address          |                               |
|                | Internet Connection Status | Disconnected                  |
|                | Voice Registration Status  | Unregistered                  |
|                | Power Supply Mode          | Both Micro Fit and USB        |
|                | Remote Assistance          | Turn On for 7 days            |

| System Information |                                                                                                    |  |
|--------------------|----------------------------------------------------------------------------------------------------|--|
| Device Name        | This is the name specified in the Device Name field located at <b>Modem Settings &gt; Admin Settings</b> . |  |
| Model              | This shows the model name and number of this device.                                                       |  |
| Product Code       | If your model uses a product code, it will appear here.                                                    |  |
| Firmware           | This shows the firmware version this device is currently running.                                          |  |
| Hardware Revision  | This shows the hardware version of this device.                                                            |  |

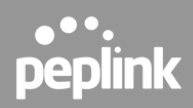

| Serial Number | This shows the serial number of this device.                                                 |  |
|---------------|----------------------------------------------------------------------------------------------|--|
| IMSI          | This is the International Mobile Subscriber Identity which uniquely identifies the SIM card. |  |
| IMEI          | This is the unique ID for identifying the modem in GSM/HSPA mode.                            |  |
| ICCID         | This is a unique number assigned to a SIM card used in a cellular device.                    |  |
| LAN MAC       | The MAC address of the device LAN.                                                           |  |

| Running Status             |                                                                                             |  |
|----------------------------|---------------------------------------------------------------------------------------------|--|
| Uptime                     | This shows the length of time since the device has been rebooted.                           |  |
| Current System Time        | This shows the current system time.                                                         |  |
| IP Address                 | IPv4 address assigned by ISP.                                                               |  |
| Global IP Address          | IPv6 address assigned by ISP.                                                               |  |
| Internet Connection Status | Device connection status (Connected or Disconnected).                                       |  |
| Voice Registration Status  | Indicates if the device voice function is ready for operation (Registered or Unregistered). |  |
| Power Supply Mode          | Type of power supply (USB, Micro Fit or Both Micro Fit and USB).                            |  |
| Remote Assistance          | This option is to turn on remote assistance with the time duration.                         |  |

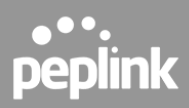

## 4.3 LTE Live Data

| peplink        |                          |                                |
|----------------|--------------------------|--------------------------------|
| Device Status  | LTE Live Operational Dat | a                              |
| LTE Live Data  | IMSI                     | 50                             |
| LTE Data Usage | ICCID                    | 89                             |
| Modem Settings | MTN                      |                                |
| Administration | IMEI                     | 86                             |
| Administration | Carrier                  | Digi - Digi                    |
| Logout         | Country/Region           | Malaysia                       |
|                | Network                  | LTE                            |
|                | Band                     | В7                             |
|                | IP Address               | 10.                            |
|                | Subnet Mask              | 255.255.255.240                |
|                | Default Gateway          | 10.                            |
|                | DNS Servers              | 115.164.14.206 115.164.142.206 |
|                | Uptime                   | 58 minutes 5 seconds           |
|                | PLMN                     | 50216                          |
|                | TAC                      | 43161                          |
|                | Cell ID                  | 101                            |
|                | E-UTRAN Cell ID          | 4462437                        |
|                | Channel                  | 3350                           |

| LTE Live Operational Data |                                                                                              |  |
|---------------------------|----------------------------------------------------------------------------------------------|--|
| IMSI                      | This is the International Mobile Subscriber Identity which uniquely identifies the SIM card. |  |
| ICCID                     | This is a unique number assigned to a SIM card used in a cellular device.                    |  |
| MTN                       | This field is to display the mobile telephone number of the SIM card.                        |  |
| IMEI                      | This is the unique ID for identifying the modem in GSM/HSPA mode.                            |  |

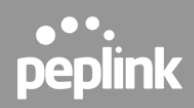

| Carrier         | The service provider of the SIM card.                                          |
|-----------------|--------------------------------------------------------------------------------|
| Country/Region  | The country of the service provider.                                           |
| Network         | Type of cellular network connected.                                            |
| Band            | Connected bands (frequencies).                                                 |
| IP Address      | IP address assigned by ISP.                                                    |
| Subnet Mask     | Subnet Mask of the assigned IP address.                                        |
| Default Gateway | Access point between this network with ISP.                                    |
| DNS Servers     | IP address of DNS server connected.                                            |
| Uptime          | The amount of time the device connected to ISP.                                |
| PLMN            | Unique identification of PLMN.                                                 |
| TAC             | Type Allocation Code.                                                          |
| Cell ID         | Generally unique number used to identify each base transceiver station (BTS) . |
| E-UTRAN Cell ID | Unique identifier assigned to each cell within the network.                    |
| Channel         | Channel ID to communicate with the base station.                               |

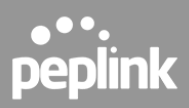

## 4.4 LTE Data Usage

#### LTE Data Usage

On this page, you can view the usage of the device. The specified time frame above allows you to generate a report for the selected period.

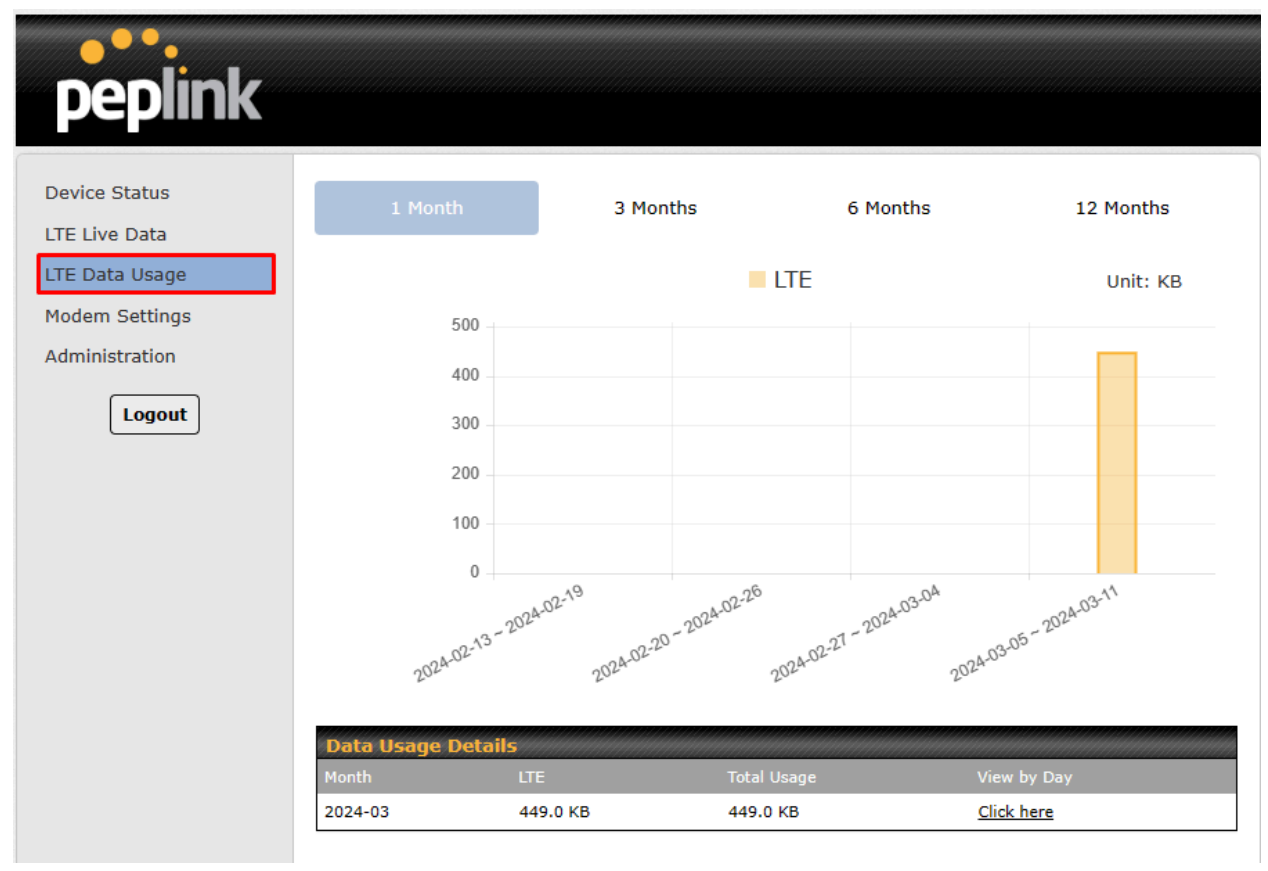

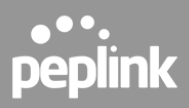

#### Data Usage Details

In this table, you can find additional details displaying the exact usage for the month. To view the daily usage report, you can click on "**Click here**" under "**View by Day**".

| peplink        |                                                                                                    |                                                      |                |           |
|----------------|----------------------------------------------------------------------------------------------------|------------------------------------------------------|----------------|-----------|
| Device Status  |                                                                                                    |                                                      |                |           |
| LTE Live Data  |                                                                                                    |                                                      | Uni            | t: KB     |
| LTE Data Usage | 500                                                                                                    |                                                      |                |           |
| Modem Settings | 400                                                                                                    |                                                      |                |           |
| Administration | 300                                                                                                    |                                                      |                |           |
| Logout         | 200                                                                                                    |                                                      |                |           |
|                | 100                                                                                                    |                                                      |                |           |
|                | 0                                                                                                    |                                                      |                |           |
|                | 2024-03-01<br>2024-03-07<br>2024-03-03<br>2024-03-03<br>2024-03-05<br>2024-03-05<br>2024-03-05<br>2024-03-05<br>2024-03-05<br>2024-03-07<br>2024-03-07<br>2022-03-07<br>2020-07<br>2002-07<br>2002-07<br>2020-07<br>2002-07<br>2002-07<br>2000-07<br>2000-07<br>2000-07<br>2000-07<br>2000-07<br>2000-07<br>2000-07<br>2000-07<br>2000-07<br>2000-07<br>2000-07<br>2000-07<br>2000-07<br>2000-07<br>2000-07<br>2000-07<br>2000-07<br>200-07<br>2000-07<br>2000-07<br>2000-07<br>2000-07<br>2000-07<br>2000-07<br>2000-07<br>2000-00 | 2024-03-08<br>2024-03-09<br>2024-03-11<br>2024-03-11 |                |           |
|                |                                                                                                    |                                                      | Back to Monthl | y Summary |
|                | Data Usage Details                                                                                                    |                                                      |                | handa     |
|                | Date                                                                                                    | LTE                                                  | Total          |           |
|                | 2024-03-11                                                                                                    | 449.0 KB                                             | 449.0 KB       |           |

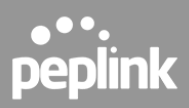

# 4.5 Modem Settings

| peplink                          |                                 |                                                   |              |
|----------------------------------|---------------------------------|---------------------------------------------------|--------------|
| Device Status                    | DHCP Server                     | Enabled O Disabled (Default: Enabled)             |              |
| LTE Live Data                    | Starting IP Address             | 100 (Default: 100 with range 1-254)               |              |
| LTE Data Usage<br>Modem Settings | Maximum Number of DHCP<br>Users | 64 (Default: 64 with range 1-254)                 |              |
| Administration                   | Client Lease Time               | 86400 seconds (Default: 86400 with range 120-6048 | 300 seconds) |
| Logout                           |                                 | Save                                              |              |
|                                  |                                 |                                                   |              |
|                                  | SMS Control                     |                                                   |              |
|                                  | Descused                        |                                                   |              |
|                                  | Password                        | (Length:8-31) <b>%</b>                            |              |
|                                  | White List                      | o                                                 |              |
|                                  |                                 | Save                                              |              |
|                                  |                                 |                                                   |              |
|                                  | Auto-dial Settings              |                                                   |              |
|                                  |                                 |                                                   |              |
|                                  | Hotline Number                  | (Length:0-31)                                     |              |
|                                  |                                 | Save                                              |              |
|                                  | Admin Settings                  |                                                   |              |
|                                  | Device Name                     | ADP_F128 (Length:8-31)                            |              |
|                                  | Admin User Name                 | admin (Length:4-31)                               |              |
|                                  | Admin Password                  | (Length:8-31)                                     |              |
|                                  | Confirm Admin Password          | (Length:8-31)                                     |              |
|                                  |                                 | Save                                              |              |

| Admin Settings  |                                   |  |
|-----------------|-----------------------------------|--|
| Admin User Name | Username for login to the device. |  |
| Admin Password  | Password for login to the device. |  |

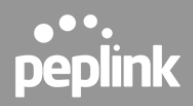

| Confirm Admin Password | Re-type password to ensure the password is matched. |
|------------------------|-----------------------------------------------------|

| LTE Setup               |                                       |  |
|-------------------------|---------------------------------------|--|
| SIM Card Selection      | Auto V (Default: Auto)                |  |
| Auto APN                | Enabled O Disabled (Default: Enabled) |  |
| APN                     | (Default: internet)                   |  |
| APN IP Type             | IPv4v6 ❤ (Default: IPv4v6)            |  |
| APN Authentication Type | None  V (Default: None)               |  |
| APN Username            | (Default: blank)                      |  |
| APN Password            | (Default: blank)                      |  |
| Save                    |                                       |  |

| LTE Setup                 |                                                                                                    |
|---------------------------|----------------------------------------------------------------------------------------------------|
| SIM Card Selection        | This setting allows you to select which type of SIM Card you want to use. You may select <b>Nano-SIM</b> or <b>eSIM</b> . The default and recommended setting is Auto.                                                                                                    |
| Auto APN                  | This setting enables you to configure the APN (Access Point<br>Name) settings for your connection. When Auto is enabled,<br>the APN settings should be automatically detected. The<br>connected device will be configured, and the connection will<br>be established automatically. If you encounter any difficulties<br>in establishing the connection, you can choose Custom to<br>manually enter your carrier's APN, Login, Password, and Dial<br>Number settings. The appropriate values can be obtained<br>from your carrier. The default and recommended setting is<br>Auto. |
| APN / Username / Password | When Auto is selected, the information in these fields will be filled automatically. Select Custom to customize these parameters. The parameter values are determined by and can be obtained from the ISP.                                                                                                    |
| APN IP Type               | This setting enables the selection of the PDP type.                                                                                                    |

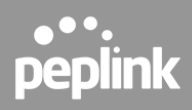

|                         | <ul> <li>IPv4</li> <li>IPv6</li> <li>IPv4v6 (Dual stack)</li> </ul>                                                                                            |  |
|-------------------------|----------------------------------------------------------------------------------------------------|--|
| APN Authentication Type | Choose from PAP Only or CHAP Only or Both to use those<br>authentication methods exclusively. Select Auto to<br>automatically choose an authentication method. |  |

| LAN DHCP                        |                                                              |  |
|---------------------------------|--------------------------------------------------------------|--|
| Local IP Address                | 192.168.50.1 (Default: 192.168.50.1 with IPv4 address)       |  |
| Subnet Mask                     | <b>255.255.255.0</b> (Default: 255.255.255.0)                |  |
| DHCP Server                     | Enabled O Disabled (Default: Enabled)                        |  |
| Starting IP Address             | 100 (Default: 100 with range 1-254)                          |  |
| Maximum Number of DHCP<br>Users | (Default: 64 with range 1-254)                               |  |
| Client Lease Time               | 86400 seconds (Default: 86400 with range 120-604800 seconds) |  |
| Save                            |                                                              |  |

| LAN DHCP                     |                                                                                                    |  |
|------------------------------|----------------------------------------------------------------------------------------------------|--|
| Local IP Address             | IP address of the POTS Adapter on the USB-C.                                                                                                    |  |
| Subnet Mask                  | Subnet Mask of the POTS Adapter on the USB-C.                                                                                                    |  |
| DHCP Server                  | When this setting is enabled, the POTS Adapter DHCP<br>server automatically assigns an IP address to each<br>computer that is connected via USB-C and configured<br>to obtain an IP address via DHCP. The POTS<br>Adapter's DHCP server can prevent IP address<br>collisions on the USB-C. |  |
| Starting IP Address          | Starting IP address to be assigned.                                                                                                    |  |
| Maximum Number of DHCP Users | The maximum number of users can be assigned.                                                                                                    |  |
| Client Lease Time            | The amount of time before the DHCP server reclaims an IP address.                                                                                                    |  |

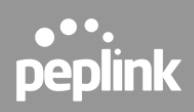

| SMS Control |                        |
|-------------|------------------------|
| Enable      |                        |
| Password    | (Length:8-31) <b>Ø</b> |
| White List  | Phone Number           |
|             | <b>O</b>               |
|             | Save                   |

| SMS Control |                                                           |
|-------------|-----------------------------------------------------------|
| Enable      | Enable device control using SMS messages.                 |
| Password    | Create a password which must be in each SMS sent command. |
| White List  | Enter phone numbers which can send SMS commands.          |

| Auto-dial Settings |               |
|--------------------|---------------|
| Enable             |               |
| Hotline Number     | (Length:0-31) |
| Save               |               |

| Auto-dial Settings |                                                                 |  |
|--------------------|-----------------------------------------------------------------|--|
| Enable             | Enable auto-dial feature.                                       |  |
| Hotline Number     | Auto-dials to predefined numbers once the device goes off-hook. |  |

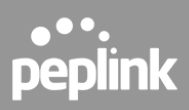

## 4.6 Administration

| peplink                                            |                                                                                                    |
|----------------------------------------------------|----------------------------------------------------------------------------------------------------|
| Device Status<br>LTE Live Data                     | Diagnostic Report Download                                                                                   |
| LTE Data Usage<br>Modem Settings<br>Administration | Manual Firmware Upgrade         Firmware Image       Choose File       No file chosen         Manual Upgrade |
| Logout                                             | Restore Configuration to Factory Settings<br>Restore Factory Settings                                        |
|                                                    | Reboot System Reboot                                                                                         |

| Administration                            |                                                                                                    |  |
|-------------------------------------------|----------------------------------------------------------------------------------------------------|--|
| Diagnostic Report                         | The <b>Download</b> link is for exporting a diagnostic report file required for system investigation.                                                                                                    |  |
| Manual Firmware Update                    | To update the device firmware, download a firmware file into your PC and upload it here to perform a manual download.                                                                                                    |  |
| Restore Configuration to Factory Settings | The Restore Factory Settings button is to reset<br>the configuration to factory default settings. After<br>clicking the button, you will need to click the<br><b>"OK"</b> button on the top pop up to make the<br>settings effective. |  |
| Reboot System                             | To reboot the device.                                                                                                    |  |

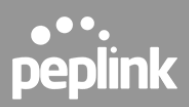

# 5. Declaration

FCC Requirements for Operation in the United States Federal Communications Commission (FCC) Compliance Notice:

For POTS Adapter

#### Federal Communication Commission Interference Statement

Any changes or modifications not expressly approved by the party responsible for compliance could void your authority to operate the equipment.

This equipment has been tested and found to comply with the limits for a Class B digital device, pursuant to part 15 of the FCC Rules. These limits are designed to provide reasonable protection against harmful interference in a residential installation. This equipment generates, uses and can radiate radio frequency energy and, if not installed and used in accordance with the instructions, may cause harmful interference to radio communications. However, there is no guarantee that interference will not occur in a particular installation. If this equipment does cause harmful interference to radio or television reception, which can be determined by turning the equipment off and on, the user is encouraged to try to correct the interference by one or more of the following measures:

-Reorient or relocate the receiving antenna.

-Increase the separation between the equipment and receiver.

—Connect the equipment into an outlet on a circuit different from that to which the receiver is connected.

-Consult the dealer or an experienced radio/TV technician for help.

This device complies with Part 15 of the FCC Rules. Operation is subject to the following two conditions:

(1) this device may not cause harmful interference and

(2) this device must accept any interference received, including interference that may cause undesired operation.

#### **Radiation Exposure Statement**

This equipment complies with FCC RF radiation exposure limits set forth for an uncontrolled environment. This equipment should be installed and operated with a minimum distance of 20 cm between the radiator and your body.